Sch ouder Com

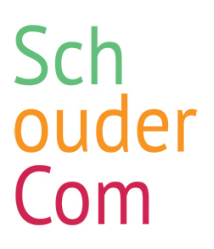

# Introductie voor ouders

Uw school zal voortaan via SchouderCom met u communiceren en nodigt u uit om hiervoor een account aan te maken. Het gebruik van SchouderCom heeft diverse voordelen:

- Al uw schoolcommunicatie voortaan overzichtelijk bij elkaar;
- Gemakkelijk een bericht sturen naar de leerkracht of ouder;
- Jaarkalender die tevens als persoonlijke agenda fungeert;
- Een handige App waardoor u altijd uw schoolzaken kunt regelen.

Meer informatie vindt u op www.schoudercom.nl.

# Account aanmaken

ledere ouder ontvangt een uitnodigingsmail van SchouderCom. Dit ontvangt u op het emailadres dat bij uw school bekend is. In de uitnodigingsmail vindt u een link waarmee u een eigen account kunt aanmaken. U vult zelf uw persoonlijke gegevens in en geeft aan wie deze gegevens mag zien. Het verloop van het aanmeldproces is afhankelijk van de communicatie reikwijdte van het schoolaccount (dit bepaalt de school zelf).

Er bestaan twee verschillende instellingen:

- A. Communicatie gelimiteerd tot de eigen groep(en)
- B. Open communicatie binnen de hele school

Het aanmaken van een SchouderCom-account gaat als volgt:

- 1. Open de uitnodigingsmail en klik op de link "Maak een gebruikersnaam en wachtwoord aan" om uw gebruikersnaam en wachtwoord aan te maken.
- 2. U komt in het **registratiescherm** voor nieuwe ouders/verzorgders terecht. Is de communicatie beperkt tot de eigen groep(en), dan ziet het registratiescherm eruit als in *Afbeelding 1*. Is er sprake van open communicatie binnen de hele school, dan ziet het registratiescherm eruit als in *Afbeelding 2*. Voer hier uw basisgegevens en gewenste gebruikersnaam in en maak een wachtwoord aan.

# **De Testschool**

# Registratie nieuwe gebruiker 👔

| Voornaam                                                                                                    | Testouder  |  |  |  |  |
|----------------------------------------------------------------------------------------------------|------------|--|--|--|--|
| Tussenvoegsel                                                                                                    |            |  |  |  |  |
| Achternaam                                                                                                    |            |  |  |  |  |
| Gebruikersnaam                                                                                                    |            |  |  |  |  |
| Wachtwoord                                                                                                    |            |  |  |  |  |
| Bevestig wachtwoord                                                                                                    |            |  |  |  |  |
| <ul> <li>Ik ga akkoord met de <u>Privacy Policy</u>, de <u>Gebruiksvoorwaarden</u> en de synchronisatie van mijn gegevens met de leerling-administratie</li> <li>Ik wil de SchouderCom.nl nieuwsbrief ontvangen (~4x per jaar, keuze kunt u in uw profiel weer wijzigen) (<i>optioneel</i>)</li> <li>Ik doe mee met incidentele niet-commerciële onderzoeksenquêtes van SchouderCom.nl of onderwijspartners (<i>optioneel</i>)</li> </ul> |            |  |  |  |  |
|                                                                                                    | REGISTREER |  |  |  |  |

Afbeelding 1: Registratiescherm gelimiteerde communicatie

# **De Testschool**

## Registratie nieuwe ouder/verzorger

| Voornaam                                                                                                    | Testouder          |  |  |  |
|----------------------------------------------------------------------------------------------------|--------------------|--|--|--|
| Tussenvoegsel                                                                                                    |                    |  |  |  |
| Achternaam                                                                                                    | Onbeperkt          |  |  |  |
| Gebruikersnaam                                                                                                    | TestouderOnbeperkt |  |  |  |
| Wachtwoord                                                                                                    | ••••••             |  |  |  |
| Bevestig wachtwoord                                                                                                    | •••••              |  |  |  |
| Andere ouders mogen mij een bericht sturen <b>?</b>                                                                                                    |                    |  |  |  |
| <ul> <li>Ik ga akkoord met de <u>Privacy Policy</u>, de <u>Gebruiksvoorwaarden</u> en de synchronisatie van mijn gegevens met de leerling-administratie</li> <li>Ik wil de SchouderCom.nl nieuwsbrief ontvangen (~4x per jaar, keuze kunt u in uw profiel weer wijzigen) (<i>optioneel</i>)</li> <li>Ik doe mee met incidentele niet-commerciële onderzoeksenquêtes van SchouderCom.nl of onderwijspartners (<i>optioneel</i>)</li> </ul> |                    |  |  |  |
|                                                                                                    | > STAP 2           |  |  |  |

Afbeelding 2: Registratiescherm open communicatie

- 3. Heeft uw school de communicatie beperkt? Lees dan verder bij stap 4. Heeft uw school de communicatie open staan? Lees dan verder bij stap 5.
- 4. Na het invoeren van uw gegevens, ontvangt u een bevestigingsmail met hierin een activatielink (zie Afbeelding 3). Door op deze link te klikken, komt in in uw SchouderCom-account bij uw persoonlijke gegevens terecht. U kunt hier uw gegevens aanpassen en aangeven voor wie deze zichtbaar zijn. Later kunt u onder "Mijn gegevens" eventueel ook de gegevens van uw gezinsleden aanvullen. Ga hierna verder bij Stap 9.

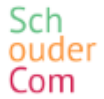

Beste Testouder (Gelimiteerd),

Gefeliciteerd! U heeft zich zojuist geregistreerd op SchouderCom. Klik op onderstaande link om het account te activeren:

#### Activeer account

Ter informatie: uw gebruikersnaam is *TestouderGelimiteerd*. U kunt inloggen via de pagina <u>https://testschool.schoudercom.nl/inloggen/inloggen</u>.

Met vriendelijke groet, De Testschool

Afbeelding 3: Activatiemail SchouderCom gelimiteerde communicatie

- 5. Na het invullen van uw gegevens, klikt u op ">Stap 2" om verder te gaan.
- 6. Vervolgens geeft u aan voor welk(e) kind(eren) u de ouder/verzorger bent (*zie Afbeelding 4,5*). Na opslaan zal dit door de **schoolmedewerkers eerst bevestigd moeten worden**, voordat u verder kunt (*zie Afbeelding 6*).

# Mijn kinderen

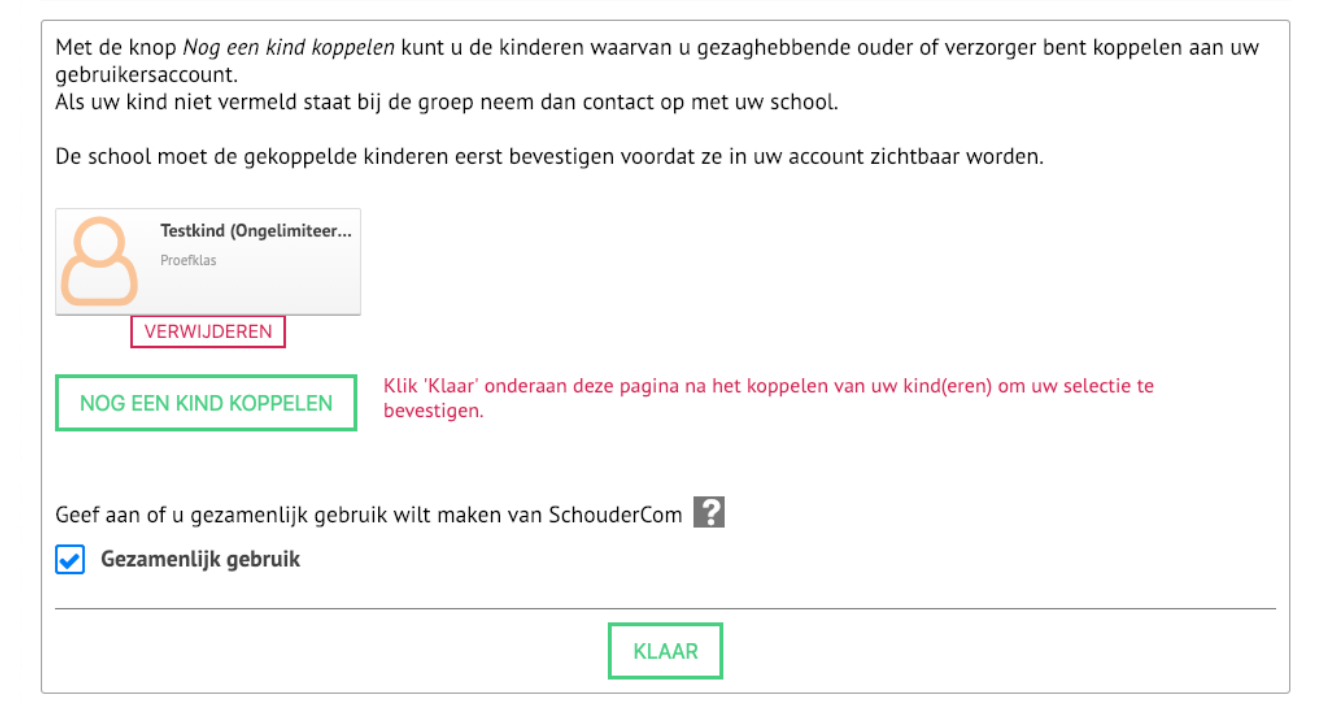

Afbeelding 4: Kinderen koppelen

# Selectie graag bevestigen

| U staat op het punt het volgende kind toe te voegen aan uw gebruikersaccount.                                                                                                    |
|----------------------------------------------------------------------------------------------------|
| De school moet de gekoppelde kinderen eerst bevestigen voordat ze in uw account zichtbaar worden.                                                                                                |
| Testkind (Ongelimiteer<br>Proefklas                                                                                                    |
| Bent u de gezaghebbende ouder of verzorger van dit kind, of heeft u als verzorger expliciet toestemming van de<br>gezaghebbende ouder(s) of voogd voor communicatie met de school over dit kind? |
| ANNULEREN JA, GRAAG TOEVOEGEN                                                                                                    |

Afbeelding 5: Kindselectie bevestigen

# Wachten op bevestiging door uw school

Uw registratie is geslaagd en uw kind(eren) zullen aan uw account worden gekoppeld. U ontvangt een email zodra uw school de koppeling heeft bevestigd.

Op dit moment hoeft u verder niets te doen. Inloggen wordt mogelijk na de bevestiging door de school.

### Afbeelding 6: Bevestiging registratie

7. Zodra een schoolmedewerker uw **koppeling** heeft **bevestigd**, ontvangt u hiervan **bericht** (zie *Afbeelding* 7). Via de toegevoegde link komt u eenvoudig op de schoolpagina terecht waar u kunt inloggen.

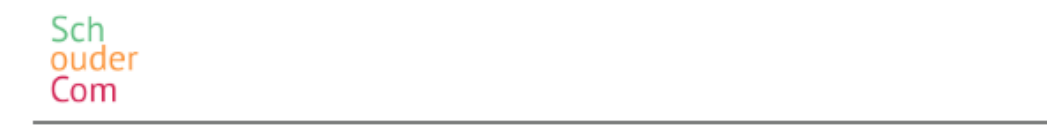

Beste Testouder (Ongelimiteerd),

De school heeft de toevoeging van Testkind (Ongelimiteerd) aan uw ouder-account bevestigd.

U kunt inloggen via de pagina https://testschool.schoudercom.nl/inloggen/inloggen.

De inlogpagina en de door uw gekozen gebruikersnaam staan vermeld in de eerder verstuurde email.

Met vriendelijke groet, De Testschool

Afbeelding 7: Mail na bevestiging ouder-kindkoppeling

- 8. Bij de eerste keer inloggen komt u in uw persoonlijke gegevens terecht. U kunt hier uw gegevens aanpassen en aangeven voor wie deze zichtbaar zijn. Later kunt u onder "**Mijn gegevens**" eventueel ook de gegevens van uw gezinsleden aanvullen.
- **9.** Na het aanvullen van uw account, kunt u de **App** op uw mobiel of tablet **downloaden** (via de Google Play Store en Apple de App Store).

# Gebruik maken van SchouderCom

U kunt zowel via de desktop als via de App gebruik maken van SchouderCom. Op diverse plekken binnen het platform staan vraagtekens. Door hierop te klikken, opent u een popup venster met meer informatie over het desbetreffende onderwerp. Hieronder volgt een korte uitleg over hoe u de meest gebruikte onderdelen via de App gebruikt.

### Mogelijkheden via de App

- 1. Instellingen voor notificaties aanpassen
- 2. Bericht naar leerkracht sturen
- 3. Bericht met vragenlijst beantwoorden
- 4. Toestemmingsvragen invullen
- 5. Afwezigheidsmelding doorgeven
- 6. Voorkeur gesprekkenplanner doorgeven
- 7. Intekenen op intekenlijst
- 8. Incidentele overblijf
- 9. Synchroniseren van schoolkalender
- **10.** Schooldocumenten
- **11.** Schoolnieuws bekijken
- 12. Heen-en-weerschriftje

#### 1. Instellingen voor notificaties aanpassen

In de App geeft u zelf aan waarvoor u notificaties wilt ontvangen. Denk bijvoorbeeld aan een bericht bij een nieuwe blogbijdrage. U stelt dit als volgt in:

- 1. Open de App en navigeer naar "Meer" (zie Afbeelding 8);
- 2. Kies onder Systeem voor de optie "Instellingen" (zie Afbeelding 9);
- 3. Kies vervolgens "Notificaties" (zie Afbeelding 10);
- 4. Klik bovenaan op de link "Notificaties aanpassen";
- 5. Kies de gewenste instellingen en klik onderaan op "Opslaan" (zie Afbeelding 11).

| Functies                            |      |  |  |  |  |  |
|-------------------------------------|------|--|--|--|--|--|
| Beantwoorde polls                   | >    |  |  |  |  |  |
| () Afwezigheid melden               | >    |  |  |  |  |  |
| i Nieuws                            | 1 >  |  |  |  |  |  |
| Cocumenten                          | >    |  |  |  |  |  |
| Handige links                       | >    |  |  |  |  |  |
| Systeem                             |      |  |  |  |  |  |
| <u>ှ</u> Mijn gegevens              | >    |  |  |  |  |  |
| ැ Instellingen                      | >    |  |  |  |  |  |
| ப் Uitloggen                        | >    |  |  |  |  |  |
| Desktop interface                   | >    |  |  |  |  |  |
| Switch to English                   | >    |  |  |  |  |  |
| → Over de nieuwe App                | >    |  |  |  |  |  |
| x3 🐮 🛗 🗩                            | 0    |  |  |  |  |  |
| Postvak Groepen Agenda Blogs/Forums | Meer |  |  |  |  |  |

| < Terug     | Ins       | stelling | en            |   |
|-------------|-----------|----------|---------------|---|
|             | Al        | gemee    | en            |   |
| 🛗 Agenda ir | nstelling | en       |               | > |
| Notificatie | es        |          |               | > |
|             |           |          |               |   |
|             |           |          |               |   |
|             |           |          |               |   |
|             |           |          |               |   |
|             |           |          |               |   |
|             |           |          |               |   |
|             |           |          |               |   |
|             |           |          |               |   |
|             |           |          |               |   |
|             |           | 1000     |               |   |
| Bestuck Cr  |           |          | Piene/Ferrine |   |

Afbeelding 8: Menu onder Meer

Afbeelding 9: Instellingen

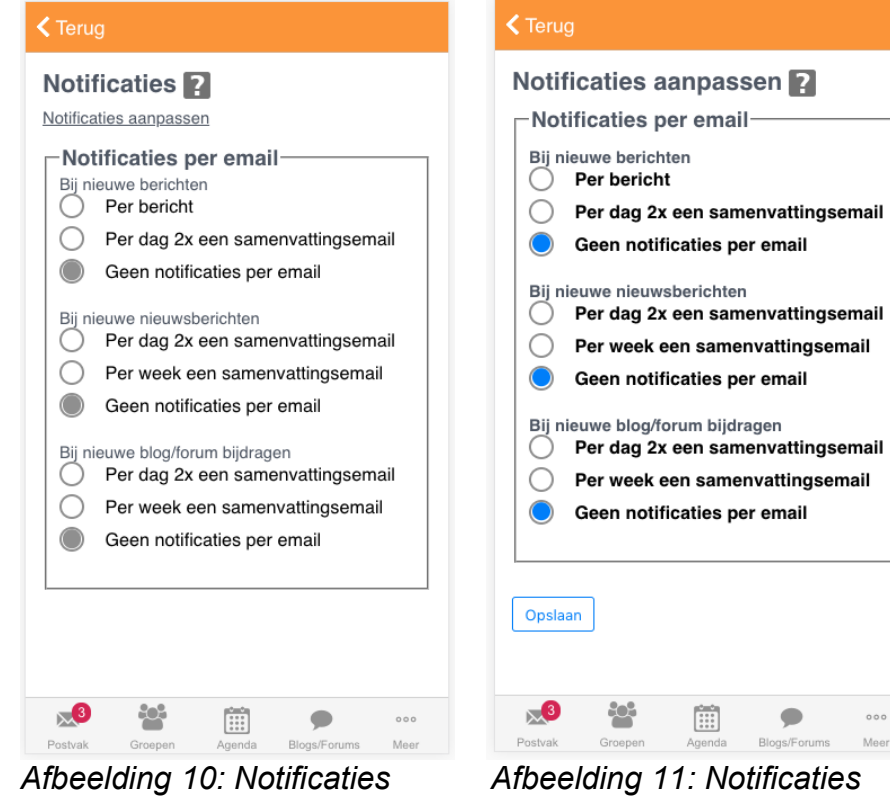

aanpassen

# 2. Bericht naar leerkracht versturen

U kunt als ouder eenvoudig via de App een bericht aan de leerkracht van uw kind sturen. U doet dit als volgt:

- 1. Open de App en navigeer naar "Groepen" (zie Afbeelding 12);
- 2. Selecteer de groep van de leerkracht die u wilt bereiken (zie Afbeelding 13);
- **3.** Klik op de gebruikerstegel van de leerkracht die u een bericht wilt sturen *(zie Afbeelding 14);*
- **4.** Klik vervolgens onderaan het scherm op "Bericht..." en kies de gewenste optie *(zie Afbeelding 15);*
- 5. Vervolgens kunt u het bericht schrijven en versturen.

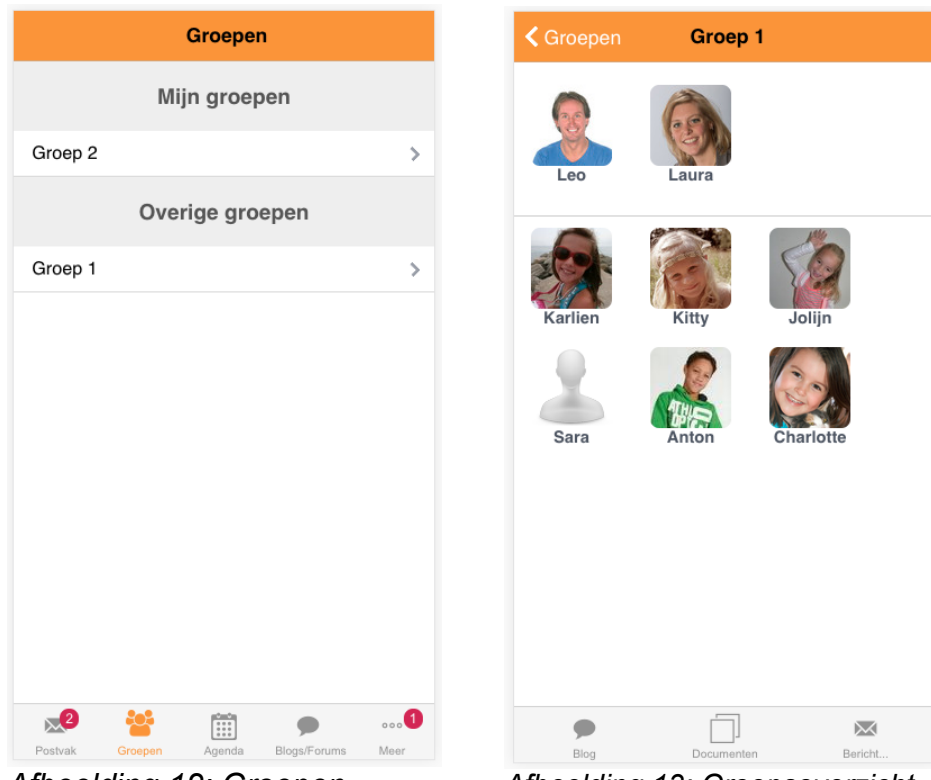

Afbeelding 12: Groepen

Afbeelding 13: Groepsoverzicht

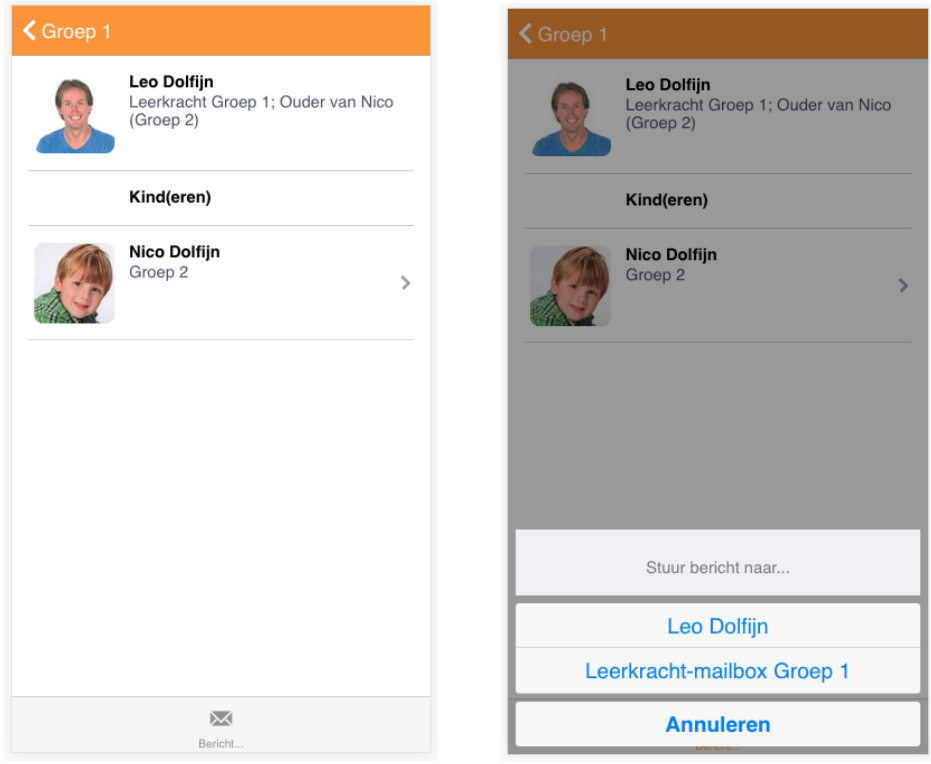

Afbeelding 14: Tegel Leerkracht

Afbeelding 15: Bericht aanmaken

# 3. Bericht met vragenlijst beantwoorden

Soms ontvangt u als ouder een SchouderCom bericht met hieraan een vragenlijst van de leerkracht. U kunt als volgt antwoorden op de vragenlijst:

- 1. Open de App en navigeer naar "Postvak" (zie Afbeelding 16);
- 2. Open het bericht waaraan de vragenlijst hangt (zie Afbeelding 17);
- **3.** Beantwoord de vragen en kies voor "Versturen". De leerkracht krijgt ontvangt uw antwoord (*zie Afbeelding 18*);
- **4.** Wilt u later uw optie wijzigen? Dat kan alleen nog voor de deadline. Via "Antwoordopties" kunt u in het bericht uw reactie wijzigen of intrekken.

| Terug                            |              | Terug                                 |       | < Terug                                                                                                    |
|----------------------------------|--------------|---------------------------------------|-------|----------------------------------------------------------------------------------------------------|
| Zoeken                           |              | 🛯 🧕 <u>Helpen bij instuderen dans</u> | 14:02 | antwoord opgeven.                                                                                                    |
| Karen Brasem                     |              | 2 Wilt u de klas komen versieren?     | 14:02 | Hiervoor is de optie "Ouders met kinderen in<br>meerdere groepen krijgen de vraag voor elke groep"<br>gekozen bij het maken van de vraag (deze optie |
| Ontvangen                        | >            | Meeft uw kind al een zwemdiploma?     | 14:02 | komt beschikbaar wanneer voor "Geavanceerd" wordt gekozen).                                                                                          |
| Concepten                        | >            | 2 Rijden naar museum                  | 14:02 | Als u hieronder als ouder uw reactie geeft, kunt u<br>daarna als directie (Joke Zeehond) de reacties<br>bekijken.                                    |
| Ouders van Kitty, Karlien, Kai 👔 |              |                                       |       | Vragen<br>Reactie voor Groep 1                                                                                                    |
| Ontvangen 3                      | ) >          |                                       |       | Ik wil wel                                                                                                    |
| Concepten                        | >            |                                       |       | oniet                                                                                                    |
|                                  |              |                                       |       | Reactie voor Groep 2                                                                                                    |
|                                  |              |                                       |       | Ik wil                                                                                                    |
|                                  |              |                                       |       | ◯ niet                                                                                                    |
|                                  |              |                                       |       | komen versieren.                                                                                                    |
|                                  |              |                                       |       | Opslaan, nog niet versturen Versturen                                                                                                    |
| Postvak Groepen Apenda Bloge A   | 000 <b>1</b> | Markeeropties                         | Nieuw | Markearonties Verwijderen Niewe                                                                                                    |
| Afbeelding 16: Postvak           |              | Afbeelding 17: Bericht m              | et    | Afbeelding 18: Invullen                                                                                                    |

vragenlijst

vragenlijst

# 4. Toestemmingsvragen invullen

Maakt uw school gebruik van Centrale Vragenlijsten voor toestemming voor het gebruik van foto's? Ook dit regelt u eenvoudig via de App:

- **1.** Open de App en navigeer naar "Meer" (*zie Afbeelding* 19);
- 2. Kies de onder Privacy en overige vragen voor de optie "Toestemmingsvragen";
- 3. Klik op het potloodje rechts van de vragenlijst (zie Afbeelding 20) om uw antwoorden op te geven of te wijzigen. Het kan zijn dat u gevraagd wordt nogmaals uw wachtwoord in te vullen;
- 4. Vul de vragenlijst in of pas uw antwoorden aan en klik vervolgens op "Opslaan".

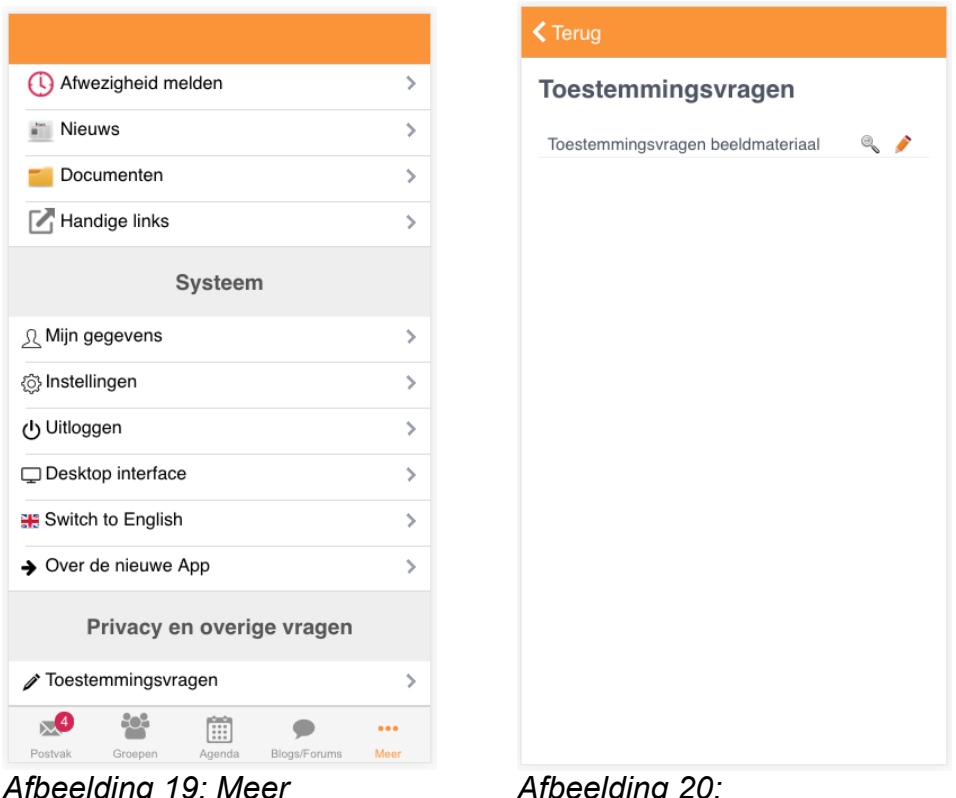

Afbeelding 19: Meer

Afbeelding 20: Toestemmingsvragen

# 5. Afwezigheidsmelding doorgeven

Is uw kind onverwachts ziek of moet hij/zij naar de tandarts? Dan maakt u via de App eenvoudig een afwezigheidsmelding. U doet dit als volgt:

- 1. Open de App en navigeer naar "Meer" (zie Afbeelding 21);
- 2. Kies onder Functie voor de optie "Afwezigheid melden";
- 3. Geef de datum en dagdelen op en om welk kind het gaat (zie Afbeelding 22);
- 4. Geef hierna de reden op en vul de toelichting in;
- 5. Klik op versturen. De school ontvangt hierna de afwezigheidsmelding.

|                      |     |                                                | Verst                                                 |
|----------------------|-----|------------------------------------------------|-------------------------------------------------------|
| Functies             |     | Afwezigheid mel                                | den <b>?</b>                                          |
| Beantwoorde polls    | >   | Met dit formulier kunt<br>van uw kind aan scho | u de afwezigheid<br>ol doorgeven. De                  |
| I Afwezigheid melden | >   | leerkracht(en) van de                          | wordt aan de<br>groep gestuurd e<br>s agenda geplaats |
| Mieuws               | 1 > |                                                | s agenaa geplaate                                     |
| <b>Documenten</b>    | >   | Datum ?                                        |                                                       |
| 🔀 Handige links      | >   |                                                |                                                       |
| Systeem              |     | Dagdeel                                        |                                                       |
| ∑ Mijn gegevens      | >   | Middag                                         |                                                       |
| j) Instellingen      | >   |                                                |                                                       |
| Uitloggen            | >   | Betreft<br>Kitty Brasem                        |                                                       |
| ⊇ Desktop interface  | >   | Karlien Brasem                                 |                                                       |
| Switch to English    | >   |                                                |                                                       |
| • Over de nieuwe App | >   | Reden                                          | •                                                     |
| x3 😻 🗰 🗖             | 0   |                                                |                                                       |

# 6. Voorkeur gesprekkenplanner doorgeven

Wanneer uw school gebruik maakt van de Gesprekkenplanner, kan het zijn dat zij uw voorkeur voor een gesprekstijd en/of datum navragen. U geeft als volgt uw voorkeur door:

- Open de App en navigeer naar "Postvak" (*zie Afbeelding 23*);
   Open het bericht "Graag uw input voor...." (*zie Afbeelding 24*);
- 3. Geef uw voorkeur voor de tijdsloten op en vul eventueel de onderwerpen in die u graag wilt bespreken (zie Afbeelding 25, 26);
- 4. Klik op "Versturen". Uw reactie wordt doorgestuurd en bij de planning wordt hier zo veel mogelijk rekening mee gehouden.

| Terug      |          |           |            |     |
|------------|----------|-----------|------------|-----|
|            | Zoeken   |           |            |     |
|            | Kar      | en Bras   | em         |     |
| Ontvangen  |          |           |            | >   |
| Concepten  |          |           |            | >   |
| Verzonden  |          |           |            | >   |
| Verwijderd |          |           |            | >   |
|            |          |           |            |     |
| Oude       | rs van k | Kitty, Ka | rlien, Kai | ?   |
| Ontvangen  |          |           |            | 5 > |
| Concepten  |          |           |            | >   |
| Verzonden  |          |           |            | >   |
| Verwijderd |          |           |            | >   |
|            |          |           |            |     |
| ×5         |          |           | •          | 000 |

Afbeelding 23: Postvak

| /an: Le<br>Aan: Ou<br>Graag<br>(Kitty I<br>0:09<br>Reagerer<br>Beste ou<br>De 10 m<br>gehoude<br>willen be<br>ekening<br>dag en ti<br>Met vriei<br>Leo Dolf | a Dolfijn<br>ders in Groep 1<br><b>uw input voor 10 mi</b><br>Brasem, Karlien Bras<br>uiterlijk: 9 okt<br>ders,<br>inutengesprek zullen binn<br>n worden. Zou u onderste<br>antwoorden? Er zal zotz<br>worden gehouden met u<br>jd.<br>delijke groet,<br>jn | nutengesprek<br>sem)<br>eenkort weer<br>aande vragen<br>el mogelijk<br>w voorkeur voor |
|----------------------------------------------------------------------------------------------------|----------------------------------------------------------------------------------------------------|----------------------------------------------------------------------------------------|
| Graag<br>(Kitty I<br>10:09<br>Reagerer<br>Beste ou<br>De 10 m<br>gehoude<br>villen be<br>ekening<br>dag en ti<br>Met vrier<br>Leo Dolf                      | uw input voor 10 mi<br>Brasem, Karlien Bras<br>uiterlijk: 9 okt<br>iders,<br>inutengesprek zullen binn<br>n worden. Zou u ondersta<br>antwoorden? Er zal zove<br>worden gehouden met u<br>jd.<br>ndelijke groet,<br>jn                                      | nutengesprek<br>sem)<br>Henkort weer<br>aande vragen<br>el mogelijk<br>w voorkeur voor |
| Reagerer<br>Beste ou<br>De 10 m<br>gehoude<br>villen be<br>ekening<br>dag en ti<br>Met vrier<br>Leo Dolf                                                    | uiterlijk: 9 okt<br>inutengesprek zullen binn<br>n worden. Zou u onderst<br>antwoorden? Er zal zove<br>worden gehouden met u<br>jd.<br>ndelijke groet,<br>jn                                                                                                | ienkort weer<br>aande vragen<br>el mogelijk<br>w voorkeur voor                         |
| Beste ou<br>gehoude<br>villen be<br>ekening<br>dag en ti<br>Met vrier<br>Leo Dolf                                                                           | ders,<br>inutengesprek zullen binn<br>n worden. Zou u ondersta<br>antwoorden? Er zal zove<br>worden gehouden met u<br>jd.<br>ndelijke groet,<br>jn                                                                                                    | enkort weer<br>aande vragen<br>el mogelijk<br>w voorkeur voor                          |
| De 10 m<br>gehoude<br>villen be<br>ekening<br>dag en ti<br>Met vrier<br>eo Dolf<br>/ragen                                                                   | inutengesprek zullen binn<br>n worden. Zou u onderst<br>antwoorden? Er zal zove<br>worden gehouden met u<br>jd.<br>ndelijke groet,<br>jn                                                                                                    | eenkort weer<br>aande vragen<br>el mogelijk<br>w voorkeur voor                         |
| Met vrier<br>Leo Dolf                                                                                                    | ndelijke groet,<br>jn                                                                                                    |                                                                                        |
| /ragen                                                                                                    |                                                                                                    |                                                                                        |
|                                                                                                    |                                                                                                    |                                                                                        |
| Re                                                                                                    | actie voor Kitty Bras                                                                                                    | sem                                                                                    |
| Het ges                                                                                                    | prek mag gepland worde                                                                                                    | n op:                                                                                  |
| <b>V</b> D                                                                                                    | nsdag 30 oktober 2018                                                                                                    | voor 19:30                                                                             |
|                                                                                                    | nsdag 30 oktober 2018                                                                                                    | na 19:30                                                                               |
| 🔗 Re                                                                                                    | actie voor Karlien B                                                                                                    | rasem                                                                                  |
|                                                                                                    | prek mastepland word<br>s Verplaatsen Verwij                                                                                                    | Jop:<br>deren Nieuw                                                                    |
| fbee                                                                                                    | Iding 25: Vo                                                                                                    | orkeur                                                                                 |

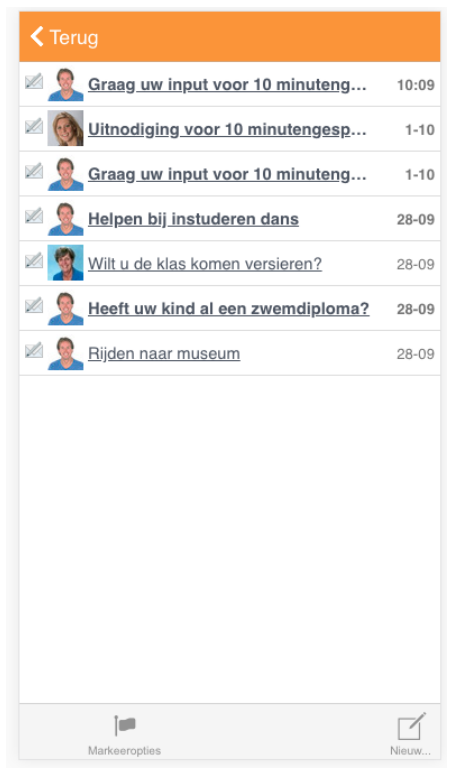

Afbeelding 24: Ontvangen

| < Terug                                     |
|---------------------------------------------|
| Het gesprek mag gepland worden op:          |
| Dinsdag 30 oktober 2018 voor 19:30          |
| Dinsdag 30 oktober 2018 na 19:30            |
| Reactie voor Kitty Brasem                   |
| De volgende zaken wil ik graag bespreken:   |
| Reactie voor Karlien Brasem                 |
| De volgende zaken wil ik graag bespreken:   |
| Opslaan, nog niet versturen Versturen       |
| Markeeropties Verplaatsen Verwijderen Nieuw |

Afbeelding 26: Te bespreken onderwerpen

# 7. Intekenen op intekenlijst

Gebruikt uw school een intekenlijst voor het plannen van gesprekken? Dan kunt u via de App eenvoudig inschrijven op een tijdslot. U doet dit als volgt:

- 1. Open de App en navigeer naar "Postvak"(zie Afbeelding 27);
- 2. Open het bericht met de uitnodiging voor de intekenlijst;
- **3.** Wilt u specifieke zaken bespreken? Zet dit dan in het invulvenster (*zie Afbeelding* 28) en klik op "Verzenden";
- **4.** Open nogmaals het bericht en klik op de link "Intekenlijst groep..." om de lijst te openen. Kies een tijdslot door op een plusje achter het tijdslot te klikken (*zie Afbeelding 29*). U ziet vervolgens dat uw kind is toegevoegd. Kies bij meerdere kinderen meer tijdsloten;
- 5. Hierna ontvangt u een bericht ter bevestiging van het gekozen tijdslot.

Terug

| Terug                                                           |                         |                                                                                                    |
|-----------------------------------------------------------------|-------------------------|----------------------------------------------------------------------------------------------------|
| Zoek                                                            | ken                     |                                                                                                    |
| H                                                               | Karen Brasem            |                                                                                                    |
| Ontvangen                                                       |                         | >                                                                                                    |
| Concepten                                                       |                         | >                                                                                                    |
| Verzonden                                                       |                         | >                                                                                                    |
| Verwijderd                                                      |                         | >                                                                                                    |
|                                                                 |                         |                                                                                                    |
|                                                                 |                         |                                                                                                    |
| Ouders va                                                       | n Kitty, Karlien, Kai 📗 | ?                                                                                                    |
| Ouders van<br>Ontvangen                                         | n Kitty, Karlien, Kai 📗 | ?                                                                                                    |
| Ouders van<br>Ontvangen<br>Concepten                            | n Kitty, Karlien, Kai   | ?<br>6 ><br>>                                                                                                    |
| Ouders van<br>Ontvangen<br>Concepten<br>Verzonden               | n Kitty, Karlien, Kai   | ?                                                                                                    |
| Ouders van<br>Ontvangen<br>Concepten<br>Verzonden<br>Verwijderd | n Kitty, Karlien, Kai 📗 | <ul> <li>?</li> <li>?</li> <li>?&lt;</li></ul>                                                                                                    |
| Ouders van<br>Ontvangen<br>Concepten<br>Verzonden<br>Verwijderd | n Kitty, Karlien, Kai   | <ul> <li>?</li> <li>&gt;</li> <li>&gt;&lt;</li></ul> |
| Ouders van<br>Ontvangen<br>Concepten<br>Verzonden<br>Verwijderd | n Kitty, Karlien, Kai   | ?                                                                                                    |

Afbeelding 27: Postvak

| Aan:                                                         | Ouders in Groep 2                                                                                                    |   |
|--------------------------------------------------------------|----------------------------------------------------------------------------------------------------|---|
| Uitn<br>(Kai<br>1 okt<br>Reage                               | odiging voor 10 minutengesprek<br>Brasem)<br>11:34<br>eren uiterlijk: 28 okt                                                                                                    |   |
| Beste<br>De 10<br>geho<br>schrij<br>De lir<br>Met v<br>Laura | a ouders,<br>D minutengesprek zullen binnenkort weer<br>uden worden. Volg onderstaande link om u in te<br>ven voor een gesprek over uw kind(eren).<br>nk naar de intekenlijst is: <u>10 minutengesprek</u> .<br>vriendelijke groet,<br>a Orca | Э |
| Intek                                                        | enen uiterlijk: 28-10-2018                                                                                                    |   |
| Vrag                                                         | len                                                                                                    |   |
| Dev                                                          | rolgende zaken wil ik graag bespreken:                                                                                                    |   |
| Ops                                                          | slaan, nog niet versturen Versturen                                                                                                    |   |
| <b>M</b> arkee                                               | ropties Verplaatsen Verwijderen Nieuw                                                                                                    |   |

Afbeelding 28: Te bespreken

| < Terug                                                                                                    |                                                                                         |                                                                             |                                                                    |                           |
|----------------------------------------------------------------------------------------------------|-----------------------------------------------------------------------------------------|-----------------------------------------------------------------------------|--------------------------------------------------------------------|---------------------------|
| Insch<br>minut                                                                                                    | rijven v<br>engesp                                                                      | oor 10<br>orek                                                              |                                                                    |                           |
| Hierond                                                                                                    | ler vindt                                                                               | u het tijd                                                                  | schema.                                                            |                           |
| <ul> <li>Kli<br/>uw<br/>ee</li> <li>Kli<br/>on</li> <li>Als<br/>be</li> </ul>                                                  | k op de '<br>v kind(ere<br>n gesprel<br>k op de '<br>gedaan te<br>s er geen<br>schikbaa | +' bij de g<br>n) in te s<br>k;<br>x' om eer<br>e maken;<br>'+' staat<br>r. | gewenste ti<br>schrijven vo<br>n inschrijvir<br>;<br>is die tijd n | jd om<br>oor<br>ng<br>iet |
| Intokono                                                                                                    | n uitarliik                                                                             | 00 10 0010                                                                  |                                                                    |                           |
| intekene                                                                                                    | n unternjk.                                                                             | 20-10-2010                                                                  | 5                                                                  |                           |
| Nog niet i                                                                                                    | ingepland: I                                                                            | Z8-10-2016<br>Kai (gespre                                                   | s<br>ksduur 10 mir                                                 | nuten)                    |
| Nog niet i                                                                                                    | ingepland: I                                                                            | Zo-10-2018<br>Kai (gespre                                                   | s<br>ksduur 10 mir<br>Kai                                          | nuten)                    |
| Nog niet                                                                                                    | ingepland: I                                                                            | Kai (gespre                                                                 | s<br>eksduur 10 mir<br>Kai                                         | nuten)                    |
| <b>29 okto</b><br>19:00:                                                                                                    | ingepland: I                                                                            | Kai (gespre                                                                 | s<br>eksduur 10 mir<br>Kai                                         | nuten)                    |
| Nog niet<br>29 okto<br>19:00:<br>19:10:                                                                                        | ingepland: I                                                                            | Kai (gespre                                                                 | s<br>eksduur 10 mir<br>Kai<br>+                                    | nuten)                    |
| Nog niet i<br>29 okto<br>19:00:<br>19:10:<br>19:20:                                                                            | ingepland: I                                                                            | Kai (gespre                                                                 | s<br>eksduur 10 mir<br>Kai<br>+<br>+                               | nuten)                    |
| Nog niet<br>29 okto<br>19:00:<br>19:10:<br>19:20:<br>19:30:                                                                    | ingepland: I                                                                            | Kai (gespre                                                                 | s<br>sksduur 10 mir<br>Kai<br>+<br>+<br>+<br>-                     | nuten)                    |
| <b>29 okto</b><br>19:00:<br>19:10:<br>19:20:<br>19:30:<br>19:40:                                                               | ingepland: I                                                                            | Kai (gespre                                                                 | s<br>uksduur 10 mir<br>Kai<br>+<br>+<br>+<br>-<br>-                | nuten)                    |
| <b>29 okto</b><br>19:00:<br>19:10:<br>19:20:<br>19:30:<br>19:40:<br>19:50:                                                     | bber 2018                                                                               | Kai (gespre                                                                 | s<br>iksduur 10 mir<br>Kai<br>+<br>+<br>+<br>-<br>+<br>+<br>-<br>+ | nuten)                    |
| 29 okto           19:00:           19:10:           19:20:           19:30:           19:40:           19:50:           20:00: | ober 2018                                                                               | Kai (gespre                                                                 | ہ<br>ksduur 10 mir<br>لاھا<br>ج<br>ج<br>ج<br>ج                     | nuten)                    |
| <b>29 okto</b><br>19:00:<br>19:10:<br>19:20:<br>19:30:<br>19:40:<br>19:50:<br>20:00:                                           | ingepland: I<br>ober 2018                                                               | Kai (gespre                                                                 | 5<br>iksduur 10 mir<br>Kai<br>+<br>+<br>+<br>+<br>+<br>+<br>+      | occ                       |

Afbeelding 29: Tijdslot prikken

## 8. Incidentele overblijf

Maakt u gebruik van overblijf? Dan komt het soms voor dat uw kind onverwachts niet of juist extra overblijft. Ook dit regelt u eenvoudig via de SchouderCom App:

- 1. Open de App en navigeer naar "Meer" (zie Afbeelding 30);
- 2. Kies onder Functie voor de optie "Mijn overblijfschema" ;
- **3.** Klik op de knop "Incidentele aan- en afmeldingen voor 'Schooljaar' *(zie Afbeelding* 31)";
- **4.** Selecteer de juiste maand en haal een vinkje weg indien uw kind niet meer hoeft over te blijven of voeg een vinkje toe voor een extra overblijfdag *(zie Afbeelding 32)*. Let op: aanpassen kan uiterlijk één dag van tevoren*;*
- 5. U krijgt vervolgens de melding dat de uitzondering is opgeslagen.

| Functies                            |               |
|-------------------------------------|---------------|
| Beantwoorde polls                   | >             |
| () Afwezigheid melden               | >             |
| 🥪 Mijn overblijfschema              | >             |
| Nieuws                              | >             |
| Cocumenten                          | >             |
| Handige links                       | >             |
| Systeem                             |               |
| <u>्र</u> Mijn gegevens             | >             |
| ුරා Instellingen                    | >             |
| し Uitloggen                         | >             |
| Desktop interface                   | >             |
| Switch to English                   | >             |
| Postvak Groepen Agenda Blogs/Forums | ••• ><br>Meer |

Afbeelding 30: Meer

| 201        | 8-2019  | )            |          | •       |         |         |    |
|------------|---------|--------------|----------|---------|---------|---------|----|
|            |         |              |          |         |         |         |    |
| Kitt       | y Bra   | sem          |          |         |         |         |    |
| Incid      | lentel  | e aar        | n- en    | afme    | Iding   | jen vo  | or |
| 2018       | -2019   | )<br>ovtra o | worbli   | if voor | Kitta e | ogolon  | of |
| juist a    | afzegge | en voo       | r een    | bepaa   | lde da  | tum.    | 01 |
| Inci       | dontolo |              | n ofm    | Idingor | woor    | 2019-20 | 10 |
|            | uenteie | aan- e       | ii ainie | lunger  |         | 2010-20 | 19 |
| Basi       | ssche   | ema          |          |         |         |         |    |
| Van        | Tot     | M            | D        | W       | D       | V       |    |
| 0.4        |         | 4            | 4        |         | 4       |         |    |
| 01-<br>09- | 07-     |              |          |         |         |         |    |

Afbeelding 31: Mijn overblijfschema

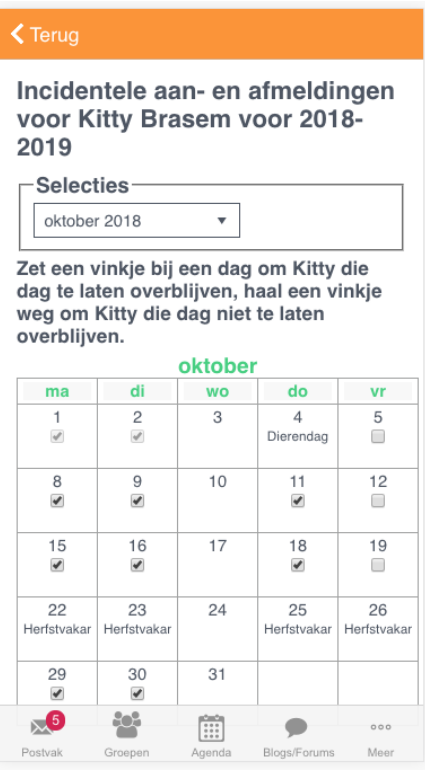

Afbeelding 32: Incidentele overblijf

# 9. Synchroniseren van schoolkalender

Via de App kunt u ook de schoolkalender synchroniseren met de persoonlijke agenda op uw mobiel. Het verschilt per besturingssysteem welke stappen u hiervoor moet doorlopen:

- 1. Open de App en navigeer naar "Meer" (zie Afbeelding 33);
- 2. Kies onder Systeem voor de optie "Instellingen" (zie Afbeelding 34);
- 3. Kies vervolgens "Agenda instellingen";
- **4.** Klik op "Mijn kalender instellingen wijzigen" (*zie Afbeelding 35*) en vervolgens op "Privé-link aanmaken" (*zie Afbeelding 36*). Er wordt vervolgens een link aangemaakt;
- **5.** Met behulp van deze link (*zie Afbeelding* 37), kunt u uw SchouderCom-agenda synchroniseren. Meer informatie over hoe u dit doet, vindt u onder de aanvullende links binnen de App.

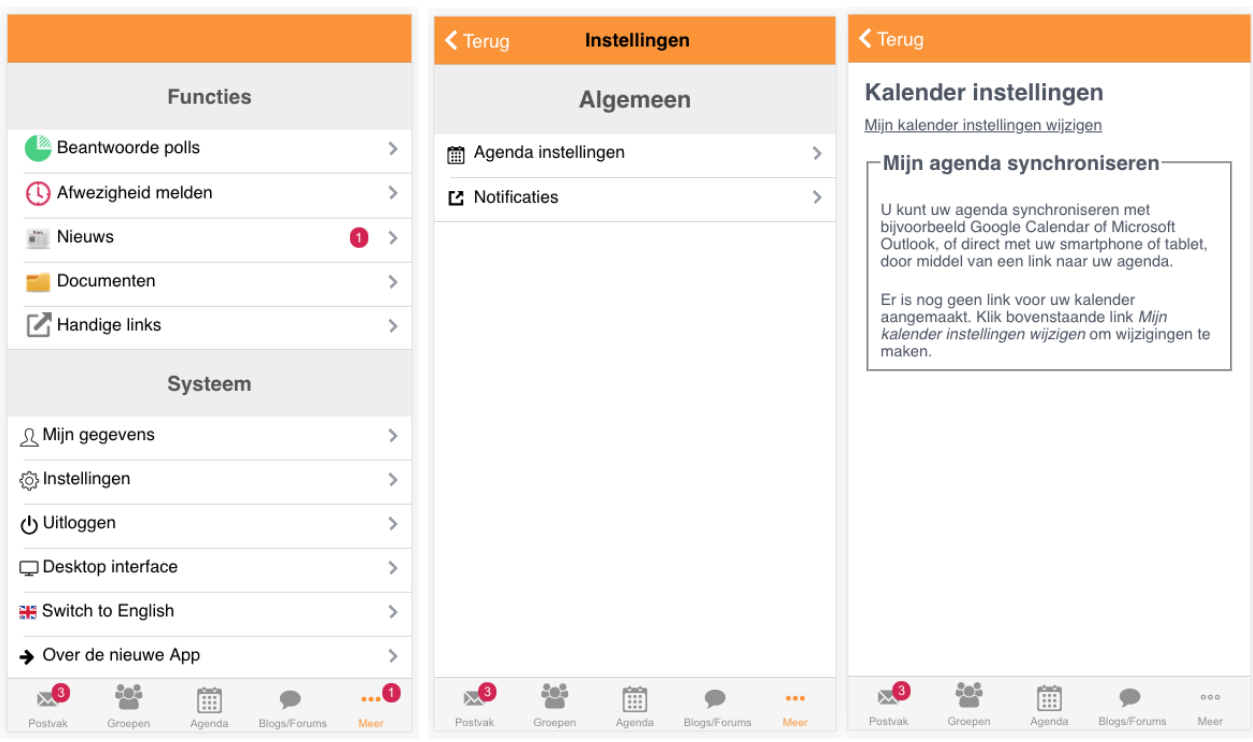

Afbeelding 33: Meer

Afbeelding 34: Instellingen

Afbeelding 35: Agenda instellingen

| < Terug                                                                                                    | < Terug                                                                                                    |
|----------------------------------------------------------------------------------------------------|----------------------------------------------------------------------------------------------------|
| Mijn kalender instellingen<br>wijzigen                                                                                                    | Kalender instellingen                                                                                                    |
| Mijn agenda synchroniseren         U kunt uw agenda synchroniseren met         bijvoorbeeld Google Calendar of Microsoft         Outlock, of direct met uw smartphone of tablet,         door middel van een link naar uw agenda.         Door op onderstaande knop te klikken wordt         deze link voor u aangemaakt.         Privé-link aanmaken | Mijn kalender instellingen wijzigen<br>Mijn agenda synchroniseren met<br>bijvoorbeeld Google Calendar of Microsoft<br>Outlook, of direct met uw smartphone of tablet,<br>door middel van een link naar uw agenda.<br>Dit is de link naar uw agenda:<br>http://demo-screen-st<br>Belangrijk: deel deze link niet met andere<br>personen tenzij u wilt dat zij uw<br>SchouderCom.nl agenda mogen inzien.                                                                                                    |
|                                                                                                    | Voeg bovenstaande link toe aan uw andere<br>kalenderprogramma, smartphone of tablet om<br>uw SchouderCom.nl agenda daarin te tonen.<br>Het kan enkele uren tot meer dan 1 dag duren<br>voordat uw andere kalenderprogramma<br>wijzigingen uit SchouderCom.nl heeft<br>doorgevoerd. Hulp nodig bij het toevoegen van<br>de link? Gezien het grote aantal mogelijke<br>doelsystemen kunnen wij hier helaas geen<br>support voor leveren, wel helpen wij u graag op<br>weg via onderstaande links:<br>• iPad/iPhone (kies agenda-abonnement, |
|                                                                                                    | In advir holie (kies agenda-abonnement,<br>niet CalDAV)     Google Calendar                                                                                                    |
| Postvak         Groepen         Agenda         Blogs/Forums         Meer                                                                                                    | Postvak Groepen Agenda Blogs/Forums Meer                                                                                                    |

Afbeelding 36: Privé-link aanmaken

Afbeelding 37: Link naar agenda

# 10. Schooldocumenten

Via de SchouderCom App kunt u ook diverse documenten die de school op SchouderCom heeft gezet bekijken. U doet dit als volgt:

- 1. Open de App en navigeer naar "Meer" (zie Afbeelding 38);
- 2. Kies onder Functies voor de optie "Documenten";
- **3.** Kies vervolgens de juiste Jaargroep, één van de voor u beschikbare mappen of een los document (*zie Afbeelding 39*);
- **4.** Klik op het bestand om deze te openen.

|                                     |      | Documenten                          |      |
|-------------------------------------|------|-------------------------------------|------|
| Functies                            |      | Van mijn jaargroepen                |      |
| Beantwoorde polls                   | >    | Jaargroep 1                         | >    |
| U Afwezigheid melden                | >    | Jaargroep 2                         | >    |
| Nieuws                              | 1 >  | Overige mappen                      |      |
| Documenten                          | >    |                                     |      |
| Handige links                       | >    | Ouders                              | >    |
| Systeem                             |      |                                     |      |
| റ്റ Mijn gegevens                   | >    |                                     |      |
| ුි Instellingen                     | >    |                                     |      |
| յ Uitloggen                         | >    |                                     |      |
| Desktop interface                   | >    |                                     |      |
| Switch to English                   | >    |                                     |      |
| Over de nieuwe App                  | >    |                                     |      |
| 🔊 📸 📺 🗩                             | 0    | x <sup>3</sup> 🐮 📖 🗩                | •••  |
| Postvak Groepen Agenda Blogs/Forums | Meer | Postvak Groepen Agenda Blogs/Forums | Meer |

Afbeelding 38: Meer

Afbeelding 39: Documenten

# 11. Schoolnieuws bekijken

Wanneer de school een nieuwsbrief via SchouderCom verstuurt, ontvangt u deze uiteraard in uw mailbox. Hiernaast kunt u de laatste nieuwsbrief en recente nieuwsberichten van de school ook eenvoudig via de App inzien. U doet dit als volgt:

- 1. Open de App en navigeer naar "Meer" (zie Afbeelding 40);
- 2. Kies onder Functies voor de optie "Nieuws";
- **3.** Bovenaan vindt u de laatste nieuwsbrief. Deze kunt u uitklappen door op de groene pijl te klikken;
- 4. Hieronder vindt u de losse nieuwsberichten (zie Afbeelding 41) die u

| Functies             |     | Laatste nieuws                                                                                       |
|----------------------|-----|----------------------------------------------------------------------------------------------------|
| Beantwoorde polls    | >   | Nieuwe speeltoestellen zijn<br>besteld 🔗                                                             |
| Afwezigheid melden   | >   | Datum: 28 sep                                                                                        |
| Nieuws               | 0 > | Dit is een voorbeeld van een nieuwsberich<br>door Beheerders en Directie kunnen worde<br>aangemaakt. |
| Documenten           | >   |                                                                                                    |
| Handige links        | >   |                                                                                                    |
| Systeem              |     |                                                                                                    |
| _Mijn gegevens       | >   |                                                                                                    |
| Instellingen         | >   |                                                                                                    |
| Uitloggen            | >   |                                                                                                    |
| ] Desktop interface  | >   |                                                                                                    |
| Switch to English    | >   |                                                                                                    |
| • Over de nieuwe App | >   |                                                                                                    |
| 🔊 📸 🗒 🗩              | 0   |                                                                                                    |

## 12. Heen-en-weerschriftje

Heeft uw kind een Heen-en-weerschriftje? Ook deze bekijkt u eenvoudig via de SchouderCom App. U doet dit als volgt:

- 1. Open de App en navigeer naar "Meer". Klik op de link van het gewenste heen-enweerschriftje om deze te openen (*zie Afbeelding 42*);
- 2. Eventueel kunt u via "Nieuwe bijdrage" een bijdrage toevoegen (zie Afbeelding 43).

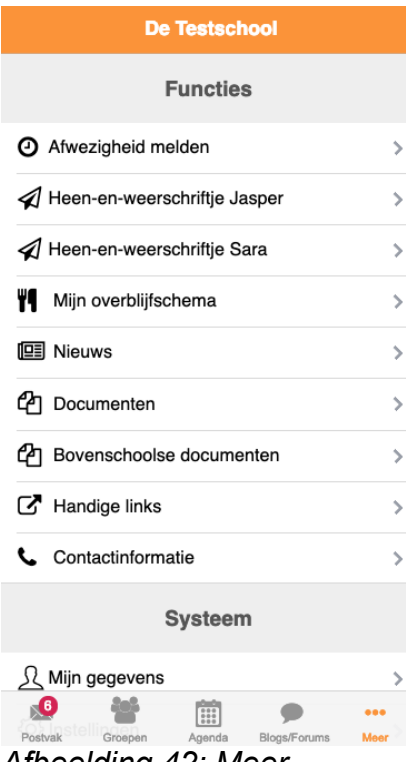

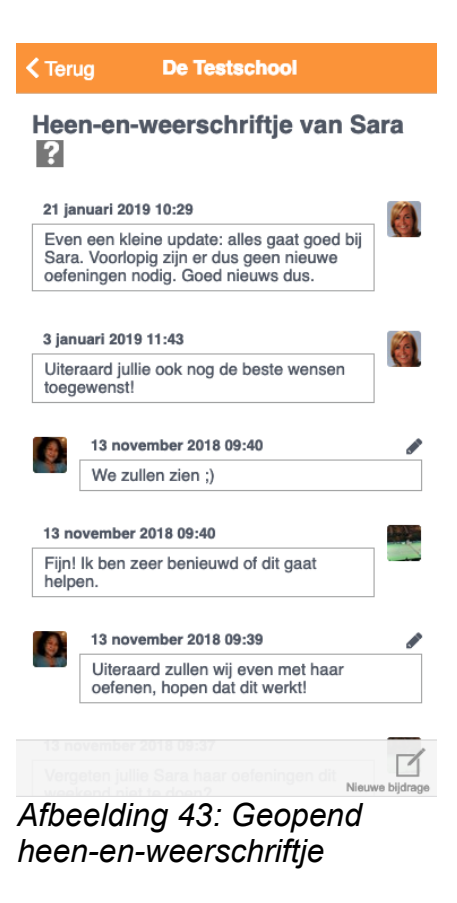

Afbeelding 42: Meer